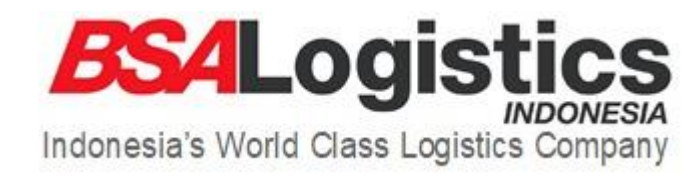

# and and

# Helpdesk

Manual Book

## Login Helpdesk

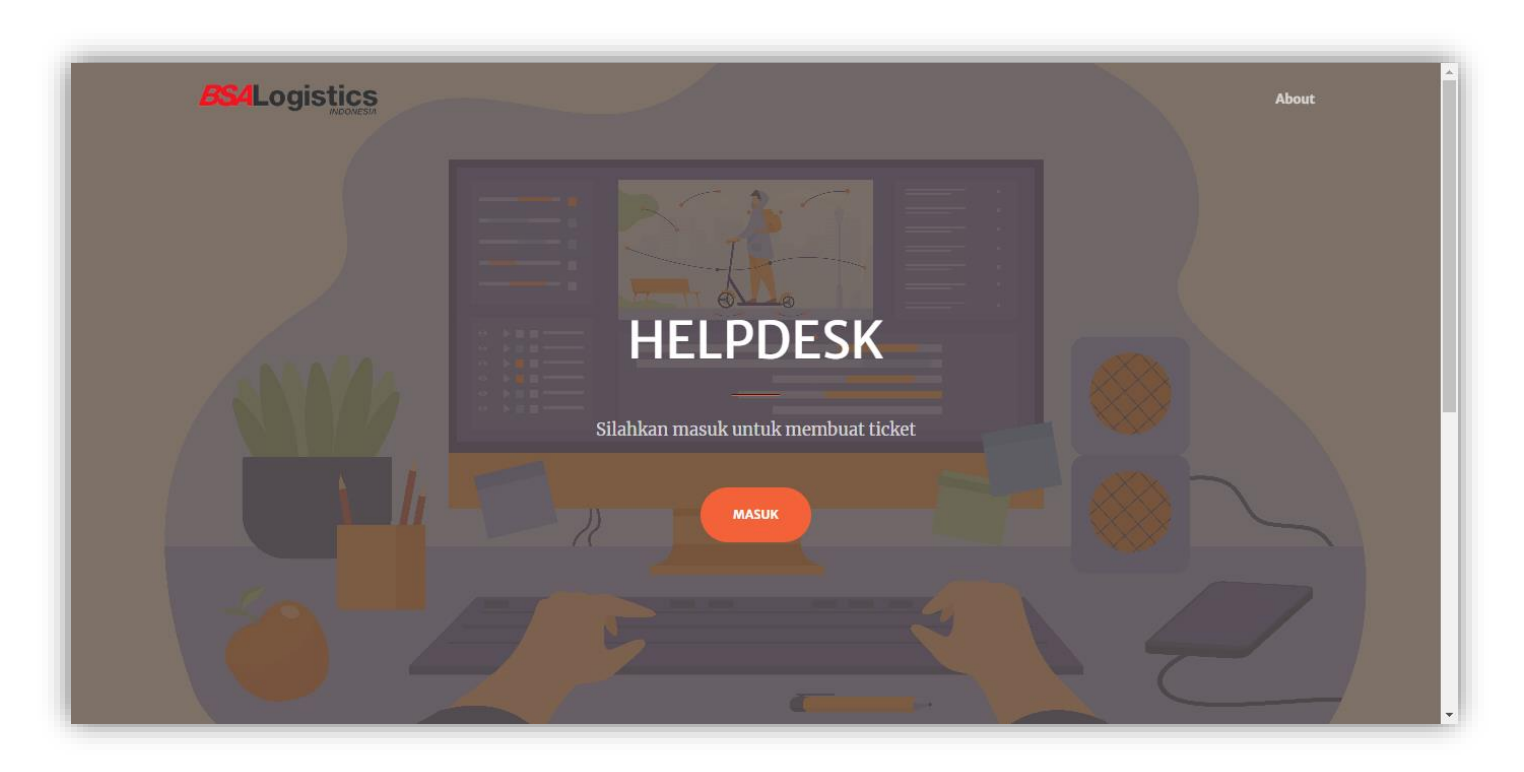

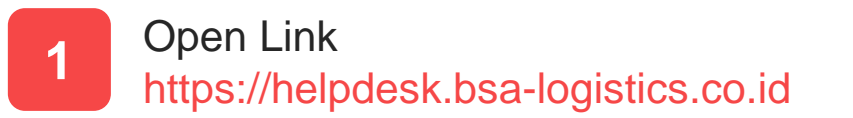

Klik Tombol Masuk

2

### Login Helpdesk

| $\searrow$ | Help              | desk I⊺         |              |   |
|------------|-------------------|-----------------|--------------|---|
|            | Login to sta      | art your sessio | n            |   |
|            | Username          |                 | 2            |   |
|            | Password          |                 |              |   |
|            | Remember Me       |                 | Login        |   |
| T T        | Create Account    | Forgot you      | ir password? | • |
| -1         | Copyright © ITBSA | 2023. All right | s reserved.  |   |

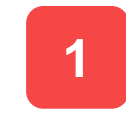

Masukkan Username & password kemudian klik login.

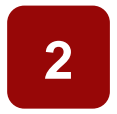

Jika tidak punya akun maka silahkan klik "Create Account"

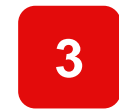

Jika sudah punya akun dan lupa password silahkan klik "Forgot Your Password"

### Note : centang "remember me" agar tidak logout otomatis per 30 hari

### **Create Account**

| Register Helpde                  | esk IT        |
|----------------------------------|---------------|
| Register a new accoun            | t             |
| Username                         | <b>±</b>      |
| Fullname                         | 1             |
| Email                            |               |
| Phone                            | ٩             |
| Department                       | •             |
| Password                         |               |
| Confirm Password                 |               |
| Register                         | Back to login |
| Copyright © ITBSA 2023. All righ | its reserved. |

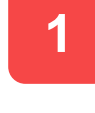

2

Masukkan data Username, Fullname, Email, Phone, Dept, Password & Confirm Password

Jika sudah silahkan klik Register

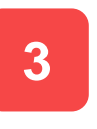

Silahkan menunggu Tim IT untuk validasi data dan mengaktifkan akun helpdesk

Note : Hanya karyawan PT. BSA Logistics Indonesia dengan email domain @bsa-logistics.com yang bisa mendaftar. Jika ingin mendaftar dengan email domain selain @bsa-logistics.com silahkan hubungi Department IT

### **Forgot Password**

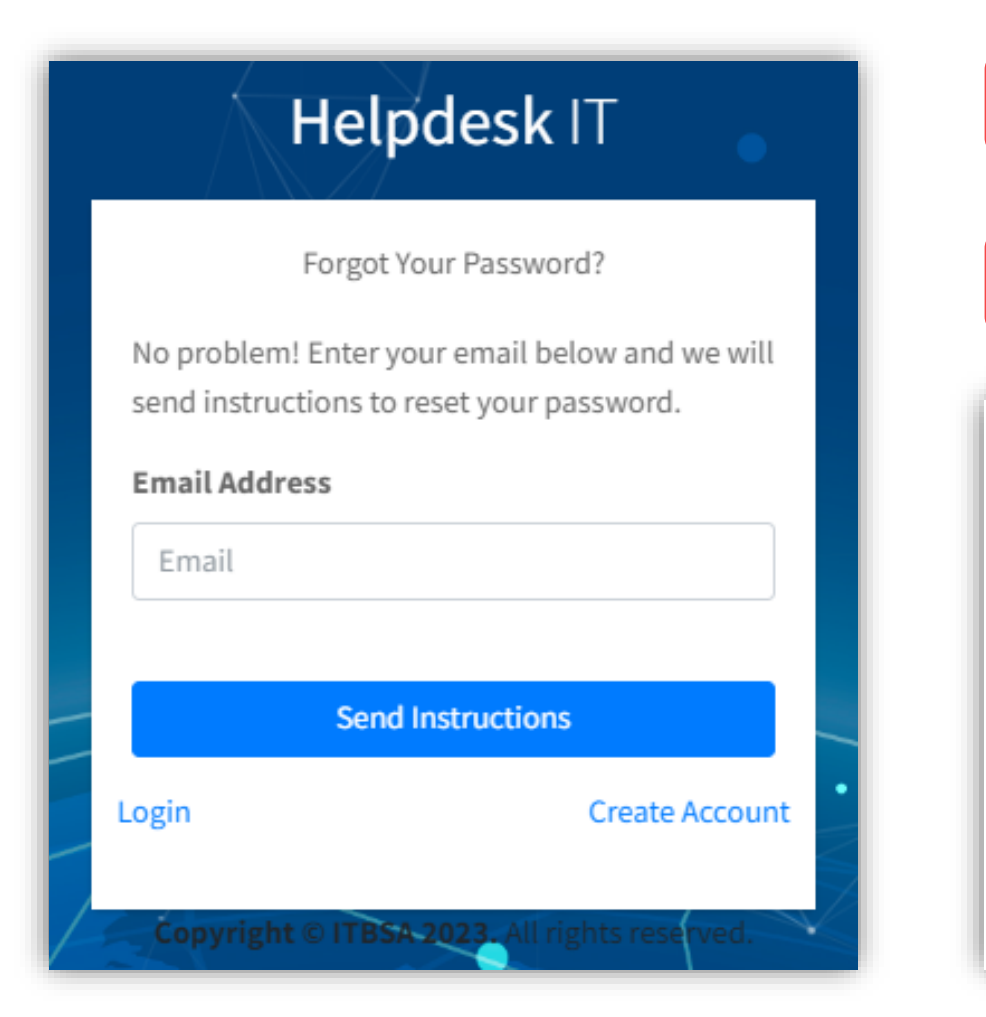

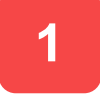

Masukkan email domain @bsa-logistics.com yang terdaftar

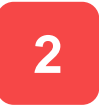

Silahkan periksa email untuk mendapatkan token reset password seperti gambar dibawah

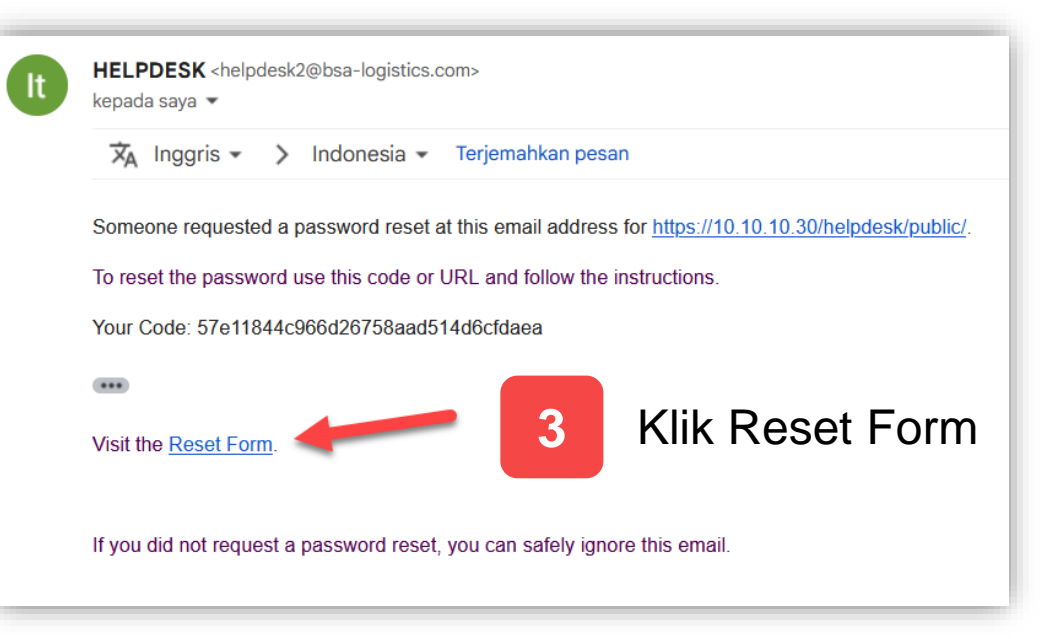

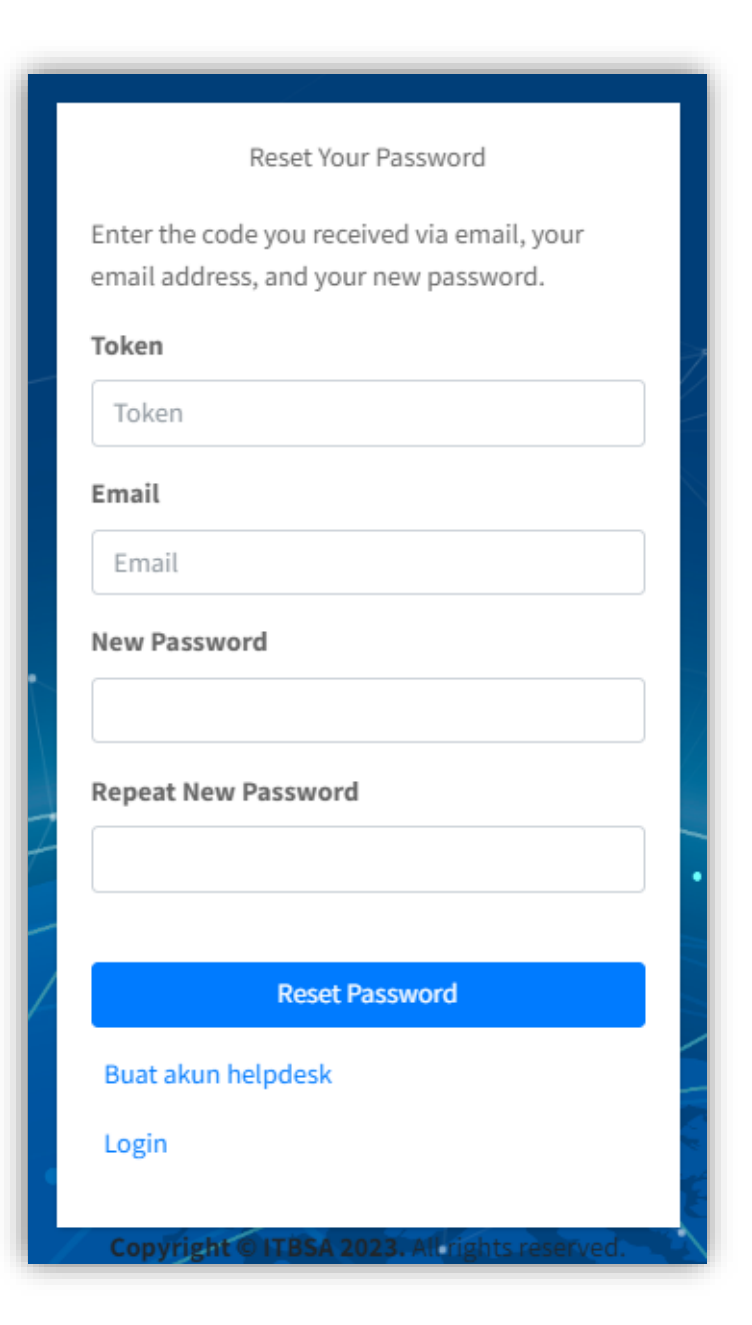

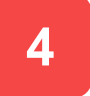

Akan terbuka halaman reset password dan token akan terisi otomatis. Jika tidak terisi otomatis maka silahkan copy token dari email yang dikirimkan.

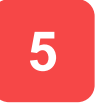

Masukkan Email, New Password & Confirm New Password

6

Jika sudah silahkan klik Reset Password

### **Create Ticket**

| neipuesk              |               |      |             |           |         |                   |       |            |                  |                       |        |
|-----------------------|---------------|------|-------------|-----------|---------|-------------------|-------|------------|------------------|-----------------------|--------|
| Tiket yang belum o    | li close      |      |             |           |         |                   |       |            |                  |                       |        |
| Show 2 🗢 entries      | s             |      |             |           |         |                   |       |            | Search:          |                       |        |
| Ticket ID             | N↓ Ticket Dat | e ^↓ | Prioritas 1 | → Subject | : ≁↓    | Status ᠰ          | PIC 🖴 | Request By | ↑↓ Pemilik Issue | $\uparrow \downarrow$ | Action |
|                       |               |      |             |           | No data | available in tabl | e     |            |                  |                       |        |
| Showing 0 to 0 of 0 e | ntries        |      |             |           |         |                   |       |            |                  | Pre                   | vious  |
|                       |               |      |             |           |         |                   |       |            |                  |                       |        |
| Helpdesk              |               |      |             |           |         |                   |       |            |                  |                       |        |
| + Create Tiket        | Select Date   |      |             |           |         |                   |       |            |                  |                       |        |
| Show 10 🗢 entrie      | 25            |      |             |           |         |                   |       |            | Search:          |                       |        |
|                       |               |      |             |           |         |                   |       |            |                  |                       |        |

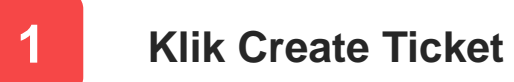

| Create Ticket |                             |
|---------------|-----------------------------|
| Category      | Sub Category                |
| Pilih •       | Pilih                       |
| Priority      | PIC                         |
| Pilih •       | Pilih •                     |
| Pemilik Issue | Phone                       |
| Pilih •       |                             |
|               | Optional                    |
| Subject       | Upload File                 |
|               | Choose Files No file chosen |
|               | Optional                    |
| Description   |                             |
|               |                             |
|               |                             |
| Submit Cancel |                             |

### 2

Silahkan masukkan semua data sesuai kebutuhan.

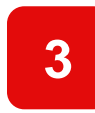

Klik submit & silahkan cek email pemberitahuan helpdesk berhasil dibuat.

### **Detail Ticket**

| Helpdesk                                                             |                 |             |           |          |              |              |                   |         |
|----------------------------------------------------------------------|-----------------|-------------|-----------|----------|--------------|--------------|-------------------|---------|
| <ul> <li>← Create Tiket</li> <li>Show 10 </li> <li>← entr</li> </ul> | Select Date     |             |           |          |              |              | Search:           |         |
| Ticket ID ↑↓                                                         | Ticket Date া 🕂 | Prioritas ᠰ | Subject 🔨 | Status ᠰ | PIC 1        | Request By 🔸 | Pemilik Issue া 🛧 | ction ᠰ |
| 28285                                                                | 26-10-2023      | Normal      | 123       | OPEN     | Yogi Zakaria | BLI          | Admin             | Detail  |
| 28284                                                                | 26-10-2023      | Normal      | Testing   | Closed   | Yogi Zakaria | BLI          | Admin             | Detail  |

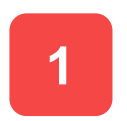

Klik Detail untuk melihat detail helpdesk

### **Closed Ticket**

Action ᠰ

|                                                  |                                                |                                             |                                           |                  |                      |                | Search:           |         |  |
|--------------------------------------------------|------------------------------------------------|---------------------------------------------|-------------------------------------------|------------------|----------------------|----------------|-------------------|---------|--|
| Ticket ID ↑↓                                     | Ticket Date 🛛 🖴                                | Prioritas 🖘                                 | Subject 🖴                                 | Status 🖴         | PIC 🖴                | Request By 🛛 🖴 | Pemilik Issue 🛛 🗠 | Action  |  |
| 28289                                            | 09-11-2023                                     | Normal                                      | testing new helpdesk                      | Done             | Yogi Zakaria         | BLI            | Yogi Zakaria      | Detail  |  |
| howing 1 to 1 of 1 en                            | tries                                          |                                             |                                           |                  |                      |                | Previo            | ous 1 M |  |
|                                                  |                                                |                                             |                                           |                  |                      | _              |                   |         |  |
| etail                                            |                                                |                                             |                                           |                  |                      |                |                   |         |  |
| Tiket ID : 28289                                 |                                                |                                             | Kategori : HARDWARE / PERIPHERAL          |                  |                      |                |                   |         |  |
| Prioritas : Normal                               |                                                |                                             | Sub Kategori : SETUP LAPTOP BARU          |                  |                      |                |                   |         |  |
| PIC : Yogi Zakaria                               |                                                |                                             | Pemilik Issue : Yogi Zak                  | aria             |                      | _              |                   |         |  |
| Request By : BLI                                 |                                                |                                             | Email: yogi.zakaria@bsa-logistics.com     |                  |                      |                |                   |         |  |
| Status : Done                                    |                                                |                                             | Departement : IT                          |                  |                      |                | 3                 | 82      |  |
| Tanggal Tiket : 20                               | 23-11-09 10:59:54                              |                                             | EXT / Telepon : 125 / 089                 | 9512345678       |                      |                |                   | 30      |  |
| Subject : testing n                              | ew helpdesk                                    |                                             |                                           |                  |                      |                |                   |         |  |
| <b>Deskripsi :</b> testing<br>helpdesktesting ne | new helpdesktesting n<br>w helpdesktesting nev | new helpdesktesting<br>v helpdesktesting ne | new helpdesktesting new hel<br>w helpdesk | pdesktesting new | v helpdesktesting ne | w              |                   |         |  |
|                                                  |                                                |                                             |                                           |                  |                      |                |                   |         |  |

Jika ada tiket yang berstatus done maka akan muncul pada table tiket yang belum di close, silahkan lakukan close tiket

Klik Detail untuk melihat detail helpdesk

Klik tombol closed

1

Silahkan berikan rating pada tiket, dan klik save changes.

### **Reset Password**

Klik reset password

| 3 He                          | elpdesk                |       |                   |                      | 1                 | Klik Ic             | on Profil |
|-------------------------------|------------------------|-------|-------------------|----------------------|-------------------|---------------------|-----------|
| •                             | lelpdesk               |       |                   |                      |                   |                     |           |
|                               | + Create Tik           | et Se | elect Date        |                      |                   |                     |           |
|                               |                        |       |                   |                      |                   |                     |           |
| My Profile                    |                        |       |                   |                      |                   |                     |           |
| My Profile<br>Username        | Fullname               | Email | Department        | Group                | AKS               | 51                  |           |
| My Profile<br>Username<br>bli | <b>Fullname</b><br>BLI | Email | <b>Department</b> | <b>Group</b><br>user | AKS<br>Kembali Re | 51<br>eset Password |           |

| Reset Password bli |  |
|--------------------|--|
| Password Lama      |  |
| New Password       |  |
| Confirm Password   |  |
| Submit Cancel      |  |
|                    |  |

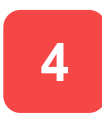

### Masukan Password lama

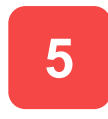

Lalu Masukan Password baru dan Confirm password

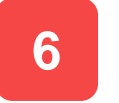

Klik Submit

# THAN BURGES OF THE SECOND SECOND SECO

**BSA Logistics Indonesia**